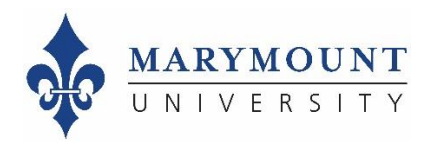

## **Instructor: How to Access Your Course Evaluation Results**

## Step 1: Log in to EvaluationKIT through Canvas

To log in from Canvas:

- 1. Log in to the myMarymount portal, click on "Quick Links," and then click on Canvas
- 2. Access EvaluationKIT from the left-side navigation pane.
- 3. If your **pop-up blocker** is on, you will need to turn it **off** as it will block access to your evaluations.

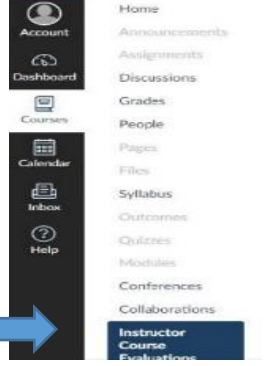

Volume and the second second secon

## Step 2: Go to your EvaluationKIT dashboard

From your dashboard, you can click into response rates by term or course evaluation results by term.

| Response Rate Tracker                                                                                                    | View All | Course Evaluation Results            |                                             |
|----------------------------------------------------------------------------------------------------|----------|--------------------------------------|---------------------------------------------|
| Copy2 of Fall 2018 Course Evaluation                                                                                                    |          | Copy2 of Fall 2018 Course Evaluation |                                             |
| Responses / Enrollments Daily Responses   62.5% 15 / 24   Copy1 of Fall 2018 Course Evaluation   Responses / Enrollments Daily Responses |          | EX-101-A1                            | Interdisciplinary Studies Example Course F2 |
|                                                                                                    |          | EX-101-OL                            | Interdisciplinary Studies Example Course OL |
|                                                                                                    |          | EX-101-OL1                           | First Year Experience Example Course OL     |
| 0% 0 / 8                                                                                                    |          | EX-101-A                             | 18/FA Example Course EX-101-A               |

## Step 3: Access your results

From here, you can access your reports by clicking on "Results > Project Results" in the top navigation bar:

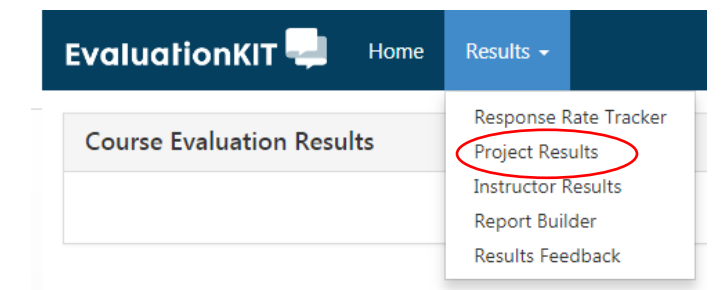

Click here for a drop-down list and select the format for your report. You can save each report to your desktop.

| EvaluationKIT 📮 Home Results +                      |                                                                 |           | Instructor + Michael Anuszkiewicz + 🥹 |
|-----------------------------------------------------|-----------------------------------------------------------------|-----------|---------------------------------------|
| A / Results / Project Results / Project Results     |                                                                 |           |                                       |
| Project Results Copy of Fall 2                      | 2018 Course Evaluation                                          |           |                                       |
| Note: Courses with response rates lower than the th | reshold setup by your Administrator may not be displayed below. |           |                                       |
| Project Results                                     |                                                                 |           |                                       |
| Course Code                                         | Title                                                           | Unique ID | Report                                |
| EX-101-A                                            | 18/FA Example Course EX-101-A                                   | 11532     |                                       |
| Total 1                                             | Records per page 10                                             | 000 •     | Detailed Report                       |
|                                                     | Detailed Report + Comments                                      |           |                                       |
| You can download your results as:                   |                                                                 |           | 🔎 Short Report                        |
| 1. A detailed rep                                   | Bhort Report + Comments                                         |           |                                       |

🕒 Response Report

Raw Data

**Q** Feedback

- 2. A detailed report with comments -- this is the same report as the detailed report but includes student comments
- 3. A short report -- this includes your results without bar charts or as detailed comparison information and without student comments
- 4. A short report with comments -- this includes your results without bar charts or as detailed comparison information and includes student comments
- 5. Raw data -- this is a spreadsheet of your results by individual student response

You can also send feedback to your department chair, if requested, by clicking on "Results > Results Feedback" in the top navigation bar:

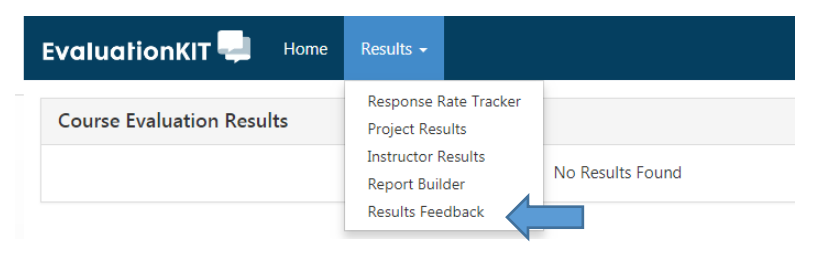

Or by clicking on "Feedback" in the dropdown menu in Project Results:

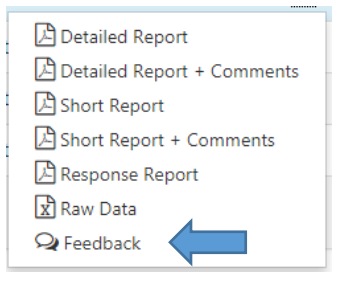

If you are experiencing any difficulty in accessing your course evaluation reports, please contact Planning and Institutional Effectiveness at any of the following emails:

assess@marymount.edu -- aboudino@marymount.edu -- manuszki@marymount.edu

Or by calling us during regular office hours at 703-284-5748 or 703-284-3809.